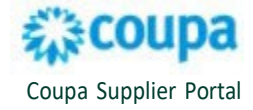

## **Purchase Order Lines View in CSP**

The **Purchase Order Lines** view provides the supplier the ability to see invoiced information and more by PO lines. The steps below outline how to create a custom purchase order line view on the Coupa Supplier Portal.

- 1. Log in to your Coupa Supplier Portal http://supplier.coupahost.com/
- 2. From the main menu, select the **Orders > Order Lines** tabs.
- 3. Select your CBRE customer from the Select Customer drop down.
- 4. Select **Create View** in the View drop-down.

Note: Views are created by customer selected.

- 5. There are four parts to creating a view.
  - a. General Add in a view Name, select your visibility, and select Start with view All.
  - b. **Conditions** these are your match conditions and filters for the View.
  - c. **Columns** add and remove data by dragging and dropping the data field name.
  - d. **Default Sort** predefine how you want your view to sort.

| 🕋 coupa supplier portal    | CBRE -   NOTIFICATIONS (99+)   HELP -                                              |
|----------------------------|------------------------------------------------------------------------------------|
| h Invoices Orders Profile  | Setup Service/Time Sheets ASN Sourcing Forecasts Catalogs Add-ons More             |
| Orders Order Lines Returns | Order Changes Order Line Changes Order Confirmations Order Confirmation Lines More |
|                            | Select Customer CBRE - 0000000024-GWS US-PITNEY BOW *                              |
| Purchase Orders            |                                                                                    |

# **View Invoice Information by PO Line**

In this example, view PO lines with a Need By date of last month that have not been invoiced.

- 1. Follow steps 1 4 above.
- 2. Enter a Name for the view. (Example, Invoiced)

| Create New Data Table View     |  |  |
|--------------------------------|--|--|
| General                        |  |  |
| Name Invoiced                  |  |  |
| Visibility  Only Me C Everyone |  |  |
| Start with view All ~          |  |  |

- 3. Select Match Conditions. (Example, Match all Conditions)
- 4. Select the **Filter By** and **Filter Clause** from the drop down (Example, **Filter By** *Need By*; **Filter Clause** *last month*).

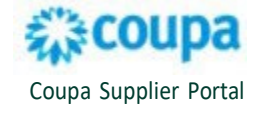

**NOTE:** Add additional filters by clicking the <sup>①</sup>. In this example, also **Filter By** *Invoiced*. Select **Filter Clause** *less than*. For this example, enter .01 for **Filter Text**.

| Conditions                                                         |                         |
|--------------------------------------------------------------------|-------------------------|
| Match Conditions                                                   | Add group of conditions |
| Filter By     Need By     Filter Clause     last month             | •                       |
| and Filter By Invoiced V Filter Clause less than V Filter Text .01 | <b>C</b> 8              |

- 5. Drag and drop the following fields from **Available Columns** to **Selected Columns**.
  - a. PO Number (Header)
  - b. Line
  - c. Order Status (Header)
  - d. Item
  - e. Total Item Quantity
  - f. Line Total
  - g. Need By
  - h. Order Date

| Columns                                                                                                    |                                                                                                    |                                                                                                    |
|----------------------------------------------------------------------------------------------------|----------------------------------------------------------------------------------------------------|----------------------------------------------------------------------------------------------------|
| Drag columns to the right to select<br>You can also use your keyboard to<br>Selected Column list. To reorder, u<br>item, or ESC to cancel the reorder | , to the left to unselect and vertical<br>modify the selected columns. Use<br>se SPACE to grab an item and the<br>ing. | Iy to change column order.<br>∋ TAB to focus and ENTER to move a column to or from the<br>n UP or DOWN to move it. Press SPACE again to drop the |
| Available Columns                                                                                                    | Selected Columns                                                                                                    |                                                                                                    |
| ASN Lines                                                                                                    | PO Number (Header)                                                                                                    |                                                                                                    |
| Carrier                                                                                                    | Line                                                                                                    |                                                                                                    |
| Contract                                                                                                    | Order Status (Header)                                                                                                  |                                                                                                    |
| Delivery Date                                                                                                    | Item                                                                                                    |                                                                                                    |
| Invoiced                                                                                                    | Total Item Quantity                                                                                                    |                                                                                                    |
| Item Description2                                                                                                    | Line Total                                                                                                    |                                                                                                    |
| Manufacturer Name                                                                                                    | Need By                                                                                                    |                                                                                                    |
| Manufacturer Part<br>Number                                                                                                    | Order Date                                                                                                    |                                                                                                    |

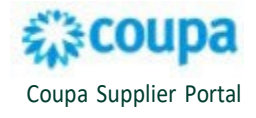

## 6. Click **Save** to create and view invoice information by PO line.

# NOTE: To modify an existing view, click the 🔀 next to the name of the View.

|                    | Tuci | LINCS                 |                                           |                     |            |          |            |       |
|--------------------|------|-----------------------|-------------------------------------------|---------------------|------------|----------|------------|-------|
| View created       |      |                       |                                           |                     |            |          |            | ×     |
| Export to ~        |      |                       |                                           | View Ir             | nvoiced 🗸  | 🖌 Se     | arch       | ₽     |
| PO Number (Header) | Line | Order Status (Header) | Item                                      | Total Item Quantity | Line Total | Need By  | Order Date | - (SK |
| US120000146361     | 4    | Issued                | 04/2024 M Interior - General Pest Control | None                | 75.00      | 04/10/24 | 05/24/24   |       |
| US120000145815     | 1    | Issued                | (Excep 12) - 4/2024 M Trash Removal       | None                | 1892.78    | 04/15/24 | 04/21/24   |       |
| US120000145814     | 4    | Issued                | (Excep 12) - 4/2024 M Trash Removal       | None                | 1892.78    | 04/15/24 | 04/21/24   |       |
| US120000143398     | 1    | Issued                | Cleaning Service - M - Q2 (Apr 15 2024)   | None                | 1790.00    | 04/30/24 | 04/08/24   |       |
| US120000143056     | 4    | Issued                | Elevator Maintenance - April 2024         | None                | 1800.00    | 04/01/24 | 03/13/24   |       |
|                    |      |                       |                                           |                     |            |          |            |       |

### Purchase Order Lines

### For additional support, please contact the Procurement Buyer Support Team by region.

| Region & Line of Business | Support Email Contact                    |
|---------------------------|------------------------------------------|
| GWS APAC                  | APAC_ProcurementBuyerSupport@cbre.com    |
| GWS EMEA                  | GWSEMEAsupplychainbuyer@cbre.com         |
| GWS Latin America         | LATAM_ProcurementBuyerSupport@cbre.com   |
| GWS US & Canada           | GWSNAM_ProcurementBuyerSupport@cbre.com  |
| Corporate/Advisory APAC   | APACSupplyChainBuyers@cbre.com           |
| Corporate/Advisory EMEA   | ADVEMEA_ProcurementBuyerSupport@cbre.com |
| Corporate U.S.            | USProcurement@cbre.com                   |

3